# Installazione dei sistemi operativi (VMware, Windows) con SSD M.2 su UCS B200 M5

## Sommario

Introduzione Prerequisiti Requisiti Componenti usati Premesse

<u>Configurazione</u> <u>Modalità AHCI</u> <u>Modalità SWRAID</u> <u>Pulisci</u> <u>Verifica</u> <u>Risoluzione dei problemi</u>

## Introduzione

Questo documento descrive l'installazione dei sistemi operativi (VMware, Windows) con SSD M.2 su UCS B200 M5

Il server blade Cisco UCS B200 M5 è dotato di un modulo di storage mini che si inserisce in un socket della scheda madre per fornire ulteriore storage interno. Il modulo di storage mini può essere di uno dei tipi seguenti:

- Un modulo di scheda SD che supporta fino a due schede SD. (utilizza catridge UCS-MSTOR-SD)
- Modulo SSD M.2 che supporta fino a due unità SSD SATA M.2. (usa catridge UCS-MSTOR-M2)

Contributo di Brian Morrissey e Mohammed Majid Hussain, Cisco TAC Engineers.

## Prerequisiti

## Requisiti

• Comprensione di UCS, policy e profili

## Componenti usati

Le informazioni discusse in questo documento fanno riferimento a dispositivi usati in uno specifico ambiente di emulazione. Su tutti i dispositivi menzionati nel documento la configurazione è stata ripristinata ai valori predefiniti. Se la rete è operativa, valutare attentamente eventuali conseguenze derivanti dall'uso dei comandi.

UCSM 3.2.2b o superiore

UCS B200 M5 (firmware server 3.2.2b o superiore)

Capability Catalog 3.2.3i o superiore

## Premesse

La cartuccia M.2 è costituita dal supporto UCS-MSTOR-M2 che contiene le unità SATA UCS-M2-XXXGB

Nel supporto è possibile utilizzare uno o due SSD M.2.

la presa M.2 1 si trova sul lato superiore del supporto del carico; Il socket M.2 2 si trova nella parte inferiore del vettore (lo stesso lato del connettore del vettore al socket della scheda madre per server)

Questo è illustrato nelle immagini (entrambi gli slot sono stati popolati con unità SSD M.2)

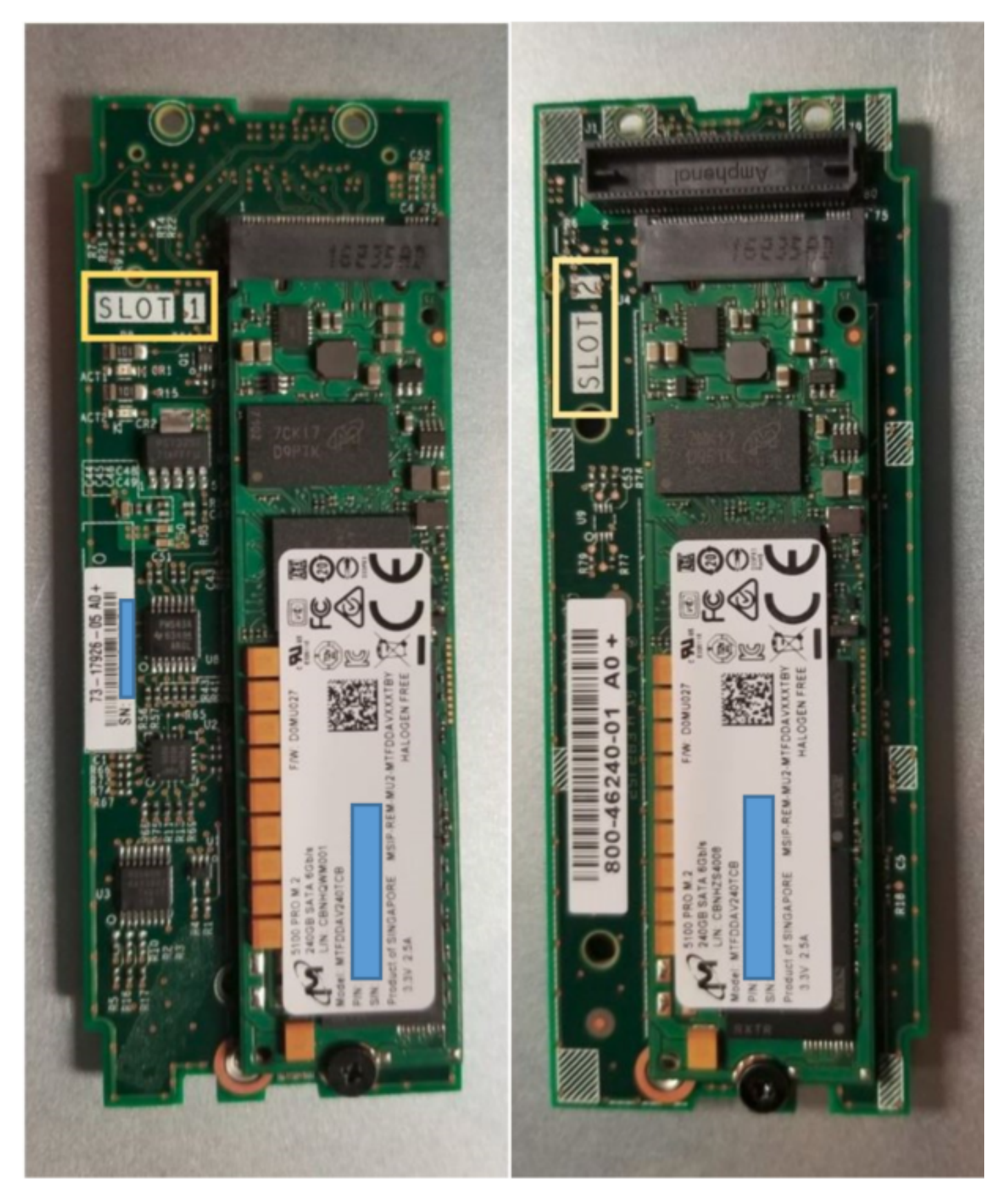

Lato superiore (slot 1) inferiore (slot 2)

Lato

M.2 UCS-MSTOR-M2 inventario in UCSM

#### Equipment / Chassis / Chassis 1 / Servers / Server 7

| < General   | Inventory | Virtual | Machines | Installed F    | Installed Firmware |              | CIMC Sessions |                 | VIF Paths    | Health |
|-------------|-----------|---------|----------|----------------|--------------------|--------------|---------------|-----------------|--------------|--------|
| Motherboard | I CIMC    | CPUs    | GPUs     | Memory         | Adapters           | HBAs         | NICs          | iSCSI vNI       | Cs Securi    | ty S   |
|             |           |         |          |                |                    |              |               |                 |              |        |
|             |           |         |          | lini Storage   | е                  |              |               |                 |              |        |
|             |           |         | mini-    | storage-M2-    | .1                 |              |               |                 |              |        |
|             |           |         |          | storage-wiz-   | - 1                |              |               |                 |              |        |
|             |           |         | ID       | : 1            |                    |              |               |                 |              |        |
|             |           |         | Mod      | iel : U        | CS-MSTOR           | -M2          |               |                 |              |        |
|             |           |         | Туре     | e : M          | 12                 |              |               |                 |              |        |
|             |           |         | Ven      | dor : <b>C</b> | isco System        | ns Inc       |               |                 |              |        |
|             |           |         | Revi     | sion : 0       |                    |              |               |                 |              |        |
|             |           |         | Seri     | al :           |                    |              |               |                 |              |        |
|             |           |         | VID      | : <b>v</b>     | 01                 | -            |               |                 |              |        |
|             |           |         | Part     | Number: 7      | 3-17926-05         |              |               |                 |              |        |
|             |           |         | Proc     | duct Name :    | Cisco UCS I        | Mini-Storage | Carrier       | for M.2         |              |        |
|             |           |         | Cap      | tion :         | Cisco UCS I        | Mini-Storage | Carrier       | for M.2 (holds  | s up to 2)   |        |
|             |           |         | Des      | cription :     | Dual M.2 Mi        | ni-Storage C | arrier (h     | holds up to 2 M | A.2 modules) |        |
|             |           |         | Con      | troller ID :   | 1                  | -            |               |                 |              |        |
|             |           |         | Con      | troller Type : | РСН                |              |               |                 |              |        |

Qualsiasi aggiunta o rimozione dei dischi verrà aggiornata all'inventario UCSM solo dopo una nuova conferma del server poiché non esiste alcun sensore CIMC per il controller PCH e le unità Sata M.2.

Il modulo UCSM avvisa l'utente di qualsiasi modifica apportata all'hardware dello storage di piccole dimensioni e richiede inoltre di confermare nuovamente il server.

| Properties        |                                                          |                      |
|-------------------|----------------------------------------------------------|----------------------|
| Affected object   | sys/chassis-1/blade-7/board/mini-storage-M2-1/inv-status |                      |
| ID                | : 13155391 Type :                                        | equipment            |
| Cause             | : hardware-mismatch Created at :                         | 2018-09-26T17:13:58Z |
| Code              | : F1901 Number of Occurrences :                          | 1                    |
| Original severity | : Critical                                               |                      |
| Previous severity | : Critical Highest severity :                            | Critical             |

| Properties        |     |                                        |                         |   |                      |
|-------------------|-----|----------------------------------------|-------------------------|---|----------------------|
| Affected object   | :   | sys/chassis-1/blade-7                  |                         |   |                      |
| Description       | :   | Server 1/7 hardware inventory mismatch | h. Acknowledge the serv | e | r to clear the fault |
| ID                | :   | 13155390                               | Туре                    | : | equipment            |
| Cause             | :   | hardware-inventory-mismatch            | Created at              | : | 2018-09-26T17:13:58Z |
| Code              | :   | F1913                                  | Number of Occurrences   | : | 1                    |
| Original severity | :   | Critical                               |                         |   |                      |
| Previous severity | y : | Critical                               | Highest severity        | : | Critical             |

Dopo la riconferma del server, l'inventario di storage deve essere aggiornato (in questo caso, è stato aggiunto un SSD M.2 nello slot 2).

| Equipment / Chassis / Chassis 1 / Servers / Server 7 |                                        |                      |                     |                    |                  |                      |           |  |  |  |  |  |
|------------------------------------------------------|----------------------------------------|----------------------|---------------------|--------------------|------------------|----------------------|-----------|--|--|--|--|--|
| General Inventory Virtual Mac                        | hines Installed Firmwa                 | are CIMC Sessions Si | EL Logs VIF Paths F | Health Diagnostics | aults Events FSM | Statistics Temperatu | res Power |  |  |  |  |  |
| Motherboard CIMC CPUs                                | GPUs Memory /                          | Adapters HBAs NICs   | iSCSI vNICs Securi  | ty Storage         |                  |                      |           |  |  |  |  |  |
| Controller LUNs Disks                                |                                        |                      |                     |                    |                  |                      |           |  |  |  |  |  |
| + - 🏷 Advanced Filter 🔶 Export                       | + - 🏷 Advanced Filter 🛧 Export 🔿 Print |                      |                     |                    |                  |                      |           |  |  |  |  |  |
| Name                                                 | Size (MB)                              | Serial               | Operability         | Drive State        | Presence         | Technology           | Bootable  |  |  |  |  |  |
| ▼ Storage Controller PCH 1                           |                                        |                      |                     |                    |                  |                      |           |  |  |  |  |  |
| Disk 1                                               | 227927                                 | 17191708379C         | Operable            | Online             | Equipped         | SSD                  | Unknown   |  |  |  |  |  |
| Disk 2                                               | 227927                                 | 173819147CCD         | Operable            | Online             | Equipped         | SSD                  | Unknown   |  |  |  |  |  |
| Storage Controller SAS 1                             |                                        |                      |                     |                    |                  |                      |           |  |  |  |  |  |

## Configurazione

Il controller Lewisburg sSATA integrato viene utilizzato per gestire entrambi i tipi di cartucce M.2, ma non consente di gestire nessuna unità del pannello anteriore.

Il controller PCH funziona in modalità AHCI o SWRAID.

Modalità AHCI: I dischi sono presentati come dischi JBOD.

**Modalità SWRAID:** I dischi possono essere in RAID0 o RAID1 in base alla configurazione dell'utente nella regola.

| RAID desiderato   | Impostazione P-<br>SATA BIOS | Impostazione definizione controller profilo di archiviazione | Note                                                                           |
|-------------------|------------------------------|--------------------------------------------------------------|--------------------------------------------------------------------------------|
| RAID 0,<br>RAID 1 | CIUFFO                       | RAID 0 O RAID 1                                              | Èsupportato solo l'avvio UEFI. Il sistema operativo richiede un driver megasr. |
| JBOD              | Disattivato                  | NORAID                                                       | Avvio legacy o UEFI                                                            |

Il sistema operativo VMware ESX/ESXi non è supportato con il controller SATA MegaRAID incorporato in modalità SW RAID, in quanto VMWare non dispone di un driver RAID software. È possibile utilizzare VMWare in modalità AHCI.

L'hypervisor Hyper-V di Microsoft Windows Server 2016 è supportato per l'uso con il controller MegaRAID incorporato in modalità SW RAID, ma non tutti gli altri hypervisor sono supportati.

Tutti gli hypervisor sono supportati in modalità AHCI.

## Modalità AHCI

Questo è un esempio di installazione di VMware ESXi con il controller PCH in modalità AHCI.

Creare un profilo di storage con il livello RAID impostato su No RAID (Nessun RAID).

| 🕶 root 😈                                        | Fault Summary     |           | Properties |
|-------------------------------------------------|-------------------|-----------|------------|
| Create Storage Profile                          |                   |           | ? ×        |
| Name : NO_RAID Description : LUNs               |                   |           |            |
| Local LUNs Controller Definitions               | s Security Policy |           |            |
| Create Controller De                            | finition          | ? ×       | \$         |
| Name : NO_RAID<br>Controller Mode Configuration |                   |           |            |
| Protect Configuration :  RAID Level : No RAID   | ▼.                |           |            |
|                                                 |                   |           |            |
|                                                 |                   | OK Cancel |            |
|                                                 |                   | ОК        | Cancel     |

Creare un criterio BIOS con la modalità P-SATA impostata su AHCI

## **BIOS Policy**

| Main Advanced Boot Options Server Management | Events           |   |
|----------------------------------------------|------------------|---|
| 🍢 Advanced Filter 🔺 Export 📑 Print           |                  | ≎ |
| BIOS Setting                                 | Value            |   |
| Cool Down Time (sec)                         | Platform Default |   |
| Number of Retries                            | Platform Default |   |
| Boot option retry                            | Platform Default |   |
| SAS RAID module                              | Platform Default |   |
| SAS RAID                                     | Platform Default |   |
| Onboard SCU Storage Support                  | Platform Default |   |
| P-SATA mode                                  | AHCI             |   |
| Power On Password                            | Platform Default |   |
| IPV6 PXE Support                             | Platform Default |   |

Creare un criterio di avvio

Impostare la modalità di avvio su UEFI

Selezionare "Add CD/DVD" (Aggiungi CD/DVD).

Selezionare "Add Embedded Local Disk" (Aggiungi disco locale incorporato).

## Create Boot Policy

| Name : AHCI                                                                                                    | _Boot                                                                                                    |  |  |  |  |  |  |  |  |  |  |
|----------------------------------------------------------------------------------------------------|----------------------------------------------------------------------------------------------------|--|--|--|--|--|--|--|--|--|--|
| Description :                                                                                                    |                                                                                                    |  |  |  |  |  |  |  |  |  |  |
| Reboot on Boot Order Change :                                                                                                    |                                                                                                    |  |  |  |  |  |  |  |  |  |  |
| Enforce vNIC/vHBA/iSCSI Name : 🗹                                                                                                    |                                                                                                    |  |  |  |  |  |  |  |  |  |  |
| Boot Mode : O Le                                                                                                    | gacy 🖲 Uefi                                                                                                    |  |  |  |  |  |  |  |  |  |  |
| Boot Security :                                                                                                    | rity :                                                                                                    |  |  |  |  |  |  |  |  |  |  |
| The type (primary/secondary) does not ind<br>The effective order of boot devices within t<br>If Enforce vNIC/vHBA/iSCSI Name is sele:<br>If it is not selected, the vNICs/vHBAs are se          | cate a boot order presence.<br>he same device class (LAN/Storage/ISCSI) is determined by PCIe bus scan order,<br>cted and the vNIC/vHBA/ISCSI does not exist, a config error will be reported.<br>elected if they exist, otherwise the vNIC/vHBA with the lowest PCIe bus scan order is used.<br>Boot Order                                                                                                    |  |  |  |  |  |  |  |  |  |  |
|                                                                                                    |                                                                                                    |  |  |  |  |  |  |  |  |  |  |
|                                                                                                    | + - T₂Advanced Filter ↑ Export = Print                                                                                                    |  |  |  |  |  |  |  |  |  |  |
| Add Local Disk                                                                                                    | + - T <sub>2</sub> Advanced Filter ↑ Export 	= Print   Name  Name  Or  Av  VNIC/  Type  UNN  NAMN  Slot N  Root  Root  Description                                                                                                    |  |  |  |  |  |  |  |  |  |  |
| Add Local Disk<br>Add Local LUN                                                                                                    | +     -     Type     LUN     WWN     Slot N     Boot     Descri                                                                                                    |  |  |  |  |  |  |  |  |  |  |
| Add Local Disk<br>Add Local LUN<br>Add Local JBOD                                                                                                    | +         -         Type Advanced Filter         ♠ Export         ● Print         ☆           Name         Or ▲         vNIC/         Type         LUN         WWN         Slot N         Boot         Descri           CD/DVD         1         1         1         1         1         1         1         1         1         1         1         1         1         1         1         1         1         1         1         1         1         1         1         1         1         1         1         1         1         1         1         1         1         1         1         1         1         1         1         1         1         1         1         1         1         1         1         1         1         1         1         1         1         1         1         1         1         1         1         1         1         1         1         1         1         1         1         1         1         1         1         1         1         1         1         1         1         1         1         1         1         1         1         1         <                                                                                                    |  |  |  |  |  |  |  |  |  |  |
| Add Local Disk<br>Add Local LUN<br>Add Local JBOD<br>Add SD Card                                                                                                    | +       -       Type       LUN       WWN       Slot N       Boot       Descri         Name       Or ▲       vNIC/       Type       LUN       WWN       Slot N       Boot       Descri         CD/DVD       1       1       Image: Compare the state of the state of t |  |  |  |  |  |  |  |  |  |  |
| Add Local Disk<br>Add Local LUN<br>Add Local JBOD<br>Add SD Card<br>Add Internal USB                                                                                                    | +       -       Type       LUN       WWN       Slot N       Boot       Descri         Name       Or ▲       VNIC/       Type       LUN       WWN       Slot N       Boot       Descri         CD/DVD       1                                                                                                    |  |  |  |  |  |  |  |  |  |  |
| Add Local Disk<br>Add Local LUN<br>Add Local JBOD<br>Add SD Card<br>Add Internal USB<br>Add External USB                                                                                        | +       -       Type       LUN       WWN       Slot N       Boot       Descri         Name       Or ▲       vNIC/       Type       LUN       WWN       Slot N       Boot       Descri         CD/DVD       1                                                                                                    |  |  |  |  |  |  |  |  |  |  |
| Add Local Disk<br>Add Local LUN<br>Add Local JBOD<br>Add SD Card<br>Add Internal USB<br>Add External USB<br>Add Embedded Local LUN                                                              | +       -       Type       LUN       WWN       Slot N       Boot       Descri         Name       Or ▲       VNIC/       Type       LUN       WWN       Slot N       Boot       Descri         CD/DVD       1                 Embedded Disk       2                                                                                                    |  |  |  |  |  |  |  |  |  |  |
| Add Local Disk<br>Add Local LUN<br>Add Local JBOD<br>Add SD Card<br>Add Internal USB<br>Add External USB<br>Add External USB<br>Add Embedded Local LUN<br>Add Embedded Local Disk               | +       -       Type       LUN       WWN       Slot N       Boot       Descri         Name       Or ▲       VNIC/       Type       LUN       WWN       Slot N       Boot       Descri         CD/DVD       1       -       -       -       -       -       -       -       -       -       -       -       -       -       -       -       -       -       -       -       -       -       -       -       -       -       -       -       -       -       -       -       -       -       -       -       -       -       -       -       -       -       -       -       -       -       -       -       -       -       -       -       -       -       -       -       -       -       -       -       -       -       -       -       -       -       -       -       -       -       -       -       -       -       -       -       -       -       -       -       -       -       -       -       -       -       -       -       -       -       -       -       -       - <th< td=""></th<>                                                                                                    |  |  |  |  |  |  |  |  |  |  |
| Add Local Disk<br>Add Local LUN<br>Add Local JBOD<br>Add SD Card<br>Add Internal USB<br>Add External USB<br>Add Embedded Local LUN<br>Add Embedded Local Disk<br>Add CD/DVD                     | +       -       Type       LUN       WWN       Slot N       Boot       Descri         Name       Or ▲       vNIC/       Type       LUN       WWN       Slot N       Boot       Descri         CD/DVD       1       -       -       -       -       -       -       -       -       Descri         CD/DVD       1       -       -       -       -       -       -       -       -       -       -       -       -       -       -       -       -       -       -       -       -       -       -       -       -       -       -       -       -       -       -       -       -       -       -       -       -       -       -       -       -       -       -       -       -       -       -       -       -       -       -       -       -       -       -       -       -       -       -       -       -       -       -       -       -       -       -       -       -       -       -       -       -       -       -       -       -       -       -       -       -                                                                                                    |  |  |  |  |  |  |  |  |  |  |
| Add Local Disk<br>Add Local LUN<br>Add Local JBOD<br>Add SD Card<br>Add Internal USB<br>Add External USB<br>Add Embedded Local LUN<br>Add Embedded Local Disk<br>Add CD/DVD<br>Add Local CD/DVD | +       -       Type       Filter       Image       Print         Name       Or ▲       vNIC/       Type       LUN       WWN       Slot N       Boot       Descri         CD/DVD       1       Image       Primary       1       Image       Image       I                                                                                                    |  |  |  |  |  |  |  |  |  |  |

Selezionare le opzioni appropriate dalla sezione "Add Embedded Local Disk" (Aggiungi disco locale incorporato)

Se si sceglie "Qualsiasi", l'ordine predefinito è Disco1, Disco2

## Add Embedded Local Disk

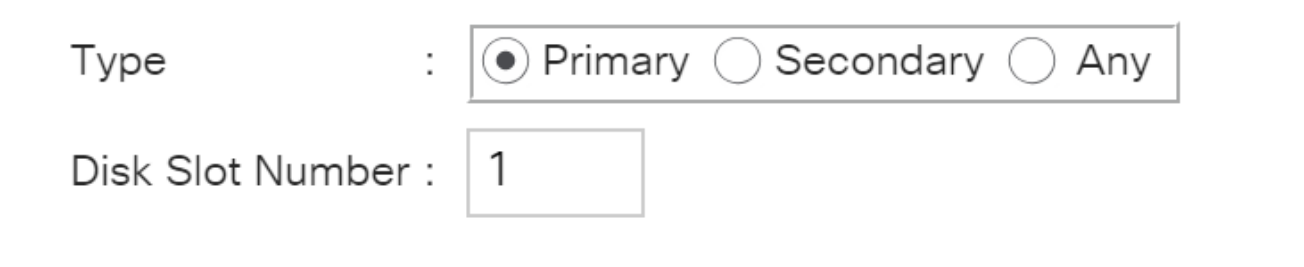

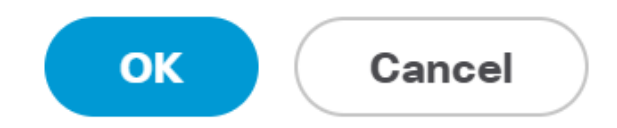

?

Specificare i parametri di avvio Uefi

| Set Uefi Boot Pa          | arameters   | ? ×       |
|---------------------------|-------------|-----------|
| Uefi Boot Parameters      |             |           |
| Boot Loader Name :        | BOOTx64.EFI |           |
| Boot Loader Path :        | \EFI\BOOT   |           |
| Boot Loader Description : | VMware ESXi |           |
|                           |             |           |
|                           |             |           |
|                           |             |           |
|                           |             | OK Cancel |

Assegnare la policy BIOS creata in precedenza al profilo del servizio

#### Servers / Service Profiles / root / Service Profile M.2\_AHCI

| General Storage      | Network | iSCSI vNICs | vMedia Policy | Boot Order                            | Virtual Machines    | FC Zones | Policies | Server Details | CIMC Sessions | FSM | V |  |  |
|----------------------|---------|-------------|---------------|---------------------------------------|---------------------|----------|----------|----------------|---------------|-----|---|--|--|
| Actions              |         |             | Policies      | Policies                              |                     |          |          |                |               |     |   |  |  |
| Change Serial over L |         |             | Policy        |                                       |                     |          |          |                |               |     |   |  |  |
| Change Power Sync    | Policy  |             |               | BIOS Policy: AHCI  Create BIOS Policy |                     |          |          |                |               |     |   |  |  |
|                      |         |             |               |                                       |                     |          |          |                |               |     |   |  |  |
|                      |         |             | BIOS Policy   | Instance : org-                       | root/bios-prof-AHCI |          |          |                |               |     |   |  |  |

## Assegnare il profilo di storage creato in precedenza al profilo di servizio

| General Stora     | age Network            | iSCSI vNICs     | vMedia Polic | y Boot Order        | Virtual Machines       |
|-------------------|------------------------|-----------------|--------------|---------------------|------------------------|
| Storage Profiles  | Local Disk Confi       | guration Policy | vHBAs v      | HBA Initiator Grou  | ups                    |
| Actions           |                        |                 | Storage P    | rofile Policy       |                        |
| Modify Storage Pr | rofile                 |                 | Name         | : /                 | AHCI_SP                |
|                   |                        |                 | Descriptio   | n :                 |                        |
|                   |                        |                 | Storage P    | rofile Instance : o | org-root/profile-AHCI_ |
| Local LUNs        | Controller Definitions | Security Poli   | icy Faults   |                     |                        |
|                   | 🕈 Export 🛛 🖶 Pr        | int             |              |                     |                        |
| Auvanceu Filler   |                        |                 |              |                     |                        |

Vista UCSM del controller PCH incorporato in modalità AHCI

| General    | Inventory                       | Virtual Ma | chines | Installed Firm | nware (  | CIMC Sessions | SEL  | L Logs   | VIF Paths | Healt    | h Diagnostic | s Faults | Events | FSM | Statistics | Temperatures |
|------------|---------------------------------|------------|--------|----------------|----------|---------------|------|----------|-----------|----------|--------------|----------|--------|-----|------------|--------------|
| Motherboa  | rd CIMC                         | CPUs       | GPUs   | Memory         | Adapters | HBAs          | NICs | iSCSI vi | NICs S    | Security | Storage      |          |        |     |            |              |
| Controller | LUNs                            | Disks      |        |                |          |               |      |          |           |          |              |          |        |     |            |              |
| + - 7      | + - Ty Advanced Filter ↑ Export |            |        |                |          |               |      |          |           |          |              |          |        |     |            |              |
| Name       |                                 |            |        | ID             |          |               |      |          |           | Туре     |              |          |        | Sub | type       |              |
| Storage    | e Controller PCI                | H 1        |        | 1              |          |               |      |          |           | PCH      |              |          |        | NA  |            |              |

| General FSM Faults Events Statistics |                         |                                          |              |                                          |
|--------------------------------------|-------------------------|------------------------------------------|--------------|------------------------------------------|
| Actions                              | ID                      | : 1                                      | Name         | : Lewisburg SSATA Controller [AHCI mode] |
|                                      | Description             | : Lewisburg SSATA Controller [AHCI mode] |              |                                          |
|                                      | Model                   | : Lewisburg SSATA Controller [AHCI mode] | PID          | : N/A                                    |
|                                      | Revision                | : N/A                                    | Serial       | : LSIROMB-0                              |
| Cancel Storage Operations            | Subtype                 | : NA                                     |              |                                          |
|                                      | RAID Support            | : RAID0, RAID1                           | Vendor       | : Intel Corp.                            |
| Unlock Disk                          | OOB Interface Supported | i: No                                    |              |                                          |
| Unlock For Remote                    | PCIe Address            | : 00:17.5                                | PCI Slot     | :                                        |
| Modify Remote Key                    | Number of Local Disks   | : 2                                      | Rebuild Rate | · N/A                                    |
|                                      | Pinned Cache Status : 1 | Jnknown                                  |              |                                          |

## Questa è la vista dal menu F2 BIOS

Si noti che pSATA è impostato su AHCI

| LOM and PCIe Slots Co                                                                                                    | nfiguration      |
|----------------------------------------------------------------------------------------------------|------------------|
| Current Boot Mode<br>SecureBoot Support                                                                                  | UEFI<br>Disabled |
| SWRAID Configuration<br>pSATA SATA OpROM<br>M.2 SATA OpROM                                                               | [AHCI]<br>[AHCI] |
| LOM and PCIe Slots Configura                                                                                             | tion             |
| <ul> <li>PCIe Slots Inventory Details</li> <li>PCIE Link Speed Configuration</li> <li>PCI OpROM Configuration</li> </ul> | n                |

Si noti che la regola UEFI è denominata VMware ESXi (specificata in precedenza nella policy di avvio)

Main Advanced Server Mgmt Boot Options Save & Exit

Boot Configuration Setup Prompt Timeout Bootup NumLock State

SecureBoot Support Boot Mode CDN Control

Boot Option Priorities Boot Option #1 Boot Option #2

Boot Option #3

3 [On]

Disabled [UEFI Mode] [Disabled]

[VMware ESXi] [UEFI: Built-in EFI Shell] [Disabled]

## Modalità SWRAID

Questo è un esempio di installazione di Microsoft Windows Server 2016 con il controller PCH in modalità SWRAID

Creare un profilo di storage con il livello RAID impostato su RAID1 per la ridondanza.

| 器        | <ul> <li>root <ul> <li>●</li> </ul> </li> </ul>                                  | Fault Summary |           | Properties |
|----------|----------------------------------------------------------------------------------|---------------|-----------|------------|
| Ŧ        | Create Storage Profile                                                           |               |           | ? ×        |
| ▣        | Name : RAID1 Description :                                                       |               |           |            |
| ≘        | LUNs                                                                             |               |           |            |
| <b>■</b> | Local I   Ye Adva   Name   RAID   RAID   Protect Configuration :    RAID Level : | tion          | ? ×       | *          |
|          |                                                                                  |               | OK Cancel | Cancel     |

Creare una policy del BIOS con la modalità P-SATA impostata su SWRAID

| BIOS Policy                                  |                   | $\times$ |
|----------------------------------------------|-------------------|----------|
| Main Advanced Boot Options Server Management | Events            |          |
| Ty Advanced Filter 🔶 Export 🖷 Print          |                   | ⇔        |
| BIOS Setting                                 | Value             |          |
| Cool Down Time (sec)                         | Platform Default  |          |
| Number of Retries                            | Platform Default  |          |
| Boot option retry                            | Platform Default  |          |
| SAS RAID module                              | Platform Default  |          |
| SAS RAID                                     | Platform Default  |          |
| Onboard SCU Storage Support                  | Platform Default  |          |
| P-SATA mode                                  | LSI SW RAID       |          |
| Power On Password                            | Platform Default  |          |
| IPV6 PXE Support                             | Platform Default  |          |
|                                              |                   |          |
|                                              |                   |          |
|                                              |                   |          |
| Add 💼                                        | Delete 🕕 Info     |          |
|                                              |                   |          |
|                                              | OK Apply Cancel H | elp      |

## Creare un criterio di avvio

Impostare la modalità di avvio su UEFI

Selezionare "Add CD/DVD" (Aggiungi CD/DVD).

Selezionare "Add Embedded Local LUN" (Aggiungi LUN locale incorporato).

## Create Boot Policy

| Name                         | : | embeddedlun      |
|------------------------------|---|------------------|
| Description                  | : |                  |
| Reboot on Boot Order Change  | : |                  |
| Enforce vNIC/vHBA/iSCSI Name | : |                  |
| Boot Mode                    | : | C Legacy    Uefi |
| Boot Security                |   |                  |

#### WARNINGS:

The type (primary/secondary) does not indicate a boot order presence. The effective order of boot devices within the same device class (LAN/Storage/ISCSI) is determined by PCIe bus scan order. If Enforce vNIC/vHBA/iSCSI Name is selected and the vNIC/vHBA/iSCSI does not exist, a config error will be reported. If it is not selected, the vNICs/vHBAs are selected if they exist, otherwise the vNIC/vHBA with the lowest PCIe bus scan order is used.

| $\bigcirc$ Local Devices | Boot Order                                                     |          |
|--------------------------|----------------------------------------------------------------|----------|
| Add Local Disk           | + - Ty Advanced Filter 🛧 Export 🖶 Print                        | ≎        |
| Add Local LUN            | Name Order A vNIC/vH Type LUN Na WWN Slot Nu Boot Na Boot Path | Descript |
| Add Local JBOD           | <b>CD/</b> 1                                                   |          |
| Add SD Card              | Emb 2                                                          |          |
| Add Internal USB         |                                                                |          |
| Add External USB         |                                                                |          |
| Add Embedded Local LUN   |                                                                |          |
| Add Embedded Local Disk  |                                                                |          |
| Add CD/DVD               | 🕇 Move Up 🧍 Move Down 🔟 Delete                                 |          |
| Add Local CD/DVD         | Set Uefi Boot Parameters                                       |          |
| Add Remote CD/DVD        |                                                                |          |

Specificare i parametri di avvio UEFI

| Global Boot Policy                                                                                             |                                                                                                    |                                                              |                             |           |          |                |
|----------------------------------------------------------------------------------------------------|----------------------------------------------------------------------------------------------------|--------------------------------------------------------------|-----------------------------|-----------|----------|----------------|
| Name                                                                                                    | : embe                                                                                                    | ddedlun                                                      |                             |           |          |                |
| Boot Policy Instand<br>Description                                                                             | e : org-ro                                                                                                | Modify Uefi Boo                                              | ot Parame                   | eters     |          | ? ×            |
| Reboot on Boot Or<br>Enforce vNIC/vHB/<br>Boot Mode<br>Boot Security<br>WARNINGS:                              | der Change : No<br>A/iSCSI Name : Yes<br>: Uefi<br>: No                                                   | Uefi Boot Parameters<br>Boot Loader Name<br>Boot Loader Path | : BOOTx64.E<br>: \EFI\BOOT\ | FI        |          |                |
| The type (primary/se<br>The effective order<br>If Enforce vNIC/vHI<br>If it is not selected, the<br>Boot Order | econdary) does not ind<br>of boot devices within<br><b>3A/iSCSI Name</b> is sele<br>the vNICs/vHBAs are s | fi<br>ti<br>Boot Loader Description<br>e                     | : Windows                   |           |          |                |
| + - Te Advan                                                                                                   | ced Filter 🔶 Export                                                                                       |                                                              |                             |           |          |                |
| Name                                                                                                    | Orde                                                                                                    | er                                                           |                             |           |          |                |
| CD/DVD                                                                                                    | 1                                                                                                    |                                                              |                             |           | OK       | Cancel         |
| - Embedded LUN                                                                                                 | 2                                                                                                    |                                                              |                             |           |          |                |
| uefi-boot-p                                                                                                    | aram                                                                                                    |                                                              |                             |           |          |                |
| Create ISCSI                                                                                                   | VNIC Set ISCS                                                                                             | Boot Parameters Mod                                          | ify Uefi Boot Pa            | arameters |          |                |
| Assegnare la p                                                                                                 | oolicy BIOS cre                                                                                           | ata in precedenza al                                         | profilo del                 | servizio  |          |                |
| iSCSI vNICs                                                                                                    | vMedia Policy                                                                                             | Boot Order Virtua                                            | I Machines                  | FC Zones  | Policies | Server Details |

| - | Policies                        |                    |
|---|---------------------------------|--------------------|
|   | BIOS Policy                     |                    |
|   | BIOS Policy: embeddedlun_Bios 🔻 | Create BIOS Policy |

Assegnare il profilo di storage creato in precedenza al profilo di servizio

| Prope   | erties                 | for: Se    | ervice F     | Profile en    | nbedde        | edlun      |
|---------|------------------------|------------|--------------|---------------|---------------|------------|
| < Ger   | ieral                  | Storage    | Network      | iSCSI vNIC    | s vMed        | lia Policy |
| Storag  | e Profiles             | Local      | Disk Configu | ration Policy | vHBAs         | vHBA Init  |
| Actior  | Actions                |            |              |               | rage Profile  | Policy     |
| Modify  | Modify Storage Profile |            |              |               | me            | :          |
|         |                        |            |              | Description   |               |            |
|         |                        |            |              | Sto           | orage Profile | Instance : |
| Local L | UNs                    | Controller | Definitions  | Security Pol  | icy Fau       | ilts       |
| T∕ Adv  | vanced Filte           | r 🔶 Expo   | ort 📑 Print  |               |               |            |
| Name    |                        |            |              |               |               |            |
| RA      | ID1                    |            |              |               |               |            |

Vista UCSM di incorporati Controller PCH in modalità SWRAID

| General Inventory Virtual Machines Installed | Firmware CIMC Session   | ons SEL Logs VI      | Paths Health Diag      | nostics Faults | Events FSM     | Statistics Temperatures Power |
|----------------------------------------------|-------------------------|----------------------|------------------------|----------------|----------------|-------------------------------|
| Motherboard CIMC CPUs GPUs Memor             | y Adapters HBAs         | NICs ISCSI VNIC      | s Security Storage     |                |                |                               |
| Controller LUNs Disks                        |                         |                      |                        |                |                |                               |
| + - Ty Advanced Filter                       |                         |                      |                        |                |                |                               |
| Name                                         | ID                      |                      | Туре                   |                | Subt           | ype                           |
| Storage Controller PCH 1                     | 1                       |                      | PCH                    |                | NA             |                               |
| Storage Controller SAS 1                     | 1                       |                      | SAS                    |                | NA             |                               |
|                                              |                         |                      |                        |                |                |                               |
| General FSM Faults Events Statistics         |                         |                      |                        |                |                |                               |
| Actions                                      | ID                      | : 1                  |                        | Name           | : Lewisburg SS | SATA Controller [SWRAID mode] |
|                                              | Description             | : Lewisburg SSATA Co | ntroller [SWRAID mode] |                |                |                               |
|                                              | Model                   | : Lewisburg SSATA Co | ntroller [SWRAID mode] | PID            | : N/A          |                               |
|                                              | Revision                | : NA                 |                        | Serial         | LSIROMB-0      |                               |
| Cancel Storage Operations                    | Subtype                 | : NA                 |                        |                |                |                               |
|                                              | RAID Support            | RAID0, RAID1         |                        | Vendor         | Intel Corp.    |                               |
| Unlock Disk                                  | OOB Interface Supported | : No                 |                        |                |                |                               |
| Unlock For Remote                            | PCIe Address            | 00:17.5              |                        | PCI Slot       | :              |                               |
| Modify Remote Key                            | Number of Local Disks   | : 2                  |                        | Rebuild Pate   | · N/A          |                               |
|                                              | ~                       |                      |                        | Presonal Paste | . 6/6          |                               |
|                                              | Pinned Cache Status : U | nknown               |                        |                |                |                               |

Questa è la vista dal menu F2 BIOS

Si noti che pSATA è impostato su AHCI

| LOM and PCIe Slots                                                                                                | Configuration                  |
|----------------------------------------------------------------------------------------------------|--------------------------------|
| Current Boot Mode<br>SecureBoot Support                                                                           | UEFI<br>Disabled               |
| SWRAID Configuration<br>pSATA SATA OpROM<br>M.2 SATA OpROM                                                        | [LSI SW RAID]<br>[LSI SW RAID] |
| LOM and PCIe Slots Config                                                                                         | uration                        |
| <ul> <li>PCIe Slots Inventory Deta</li> <li>PCIE Link Speed Configura</li> <li>PCI OpROM Configuration</li> </ul> | ils<br>tion                    |

Notare che viene visualizzata l'utility LSI Software RAID Configuration (sSATA)

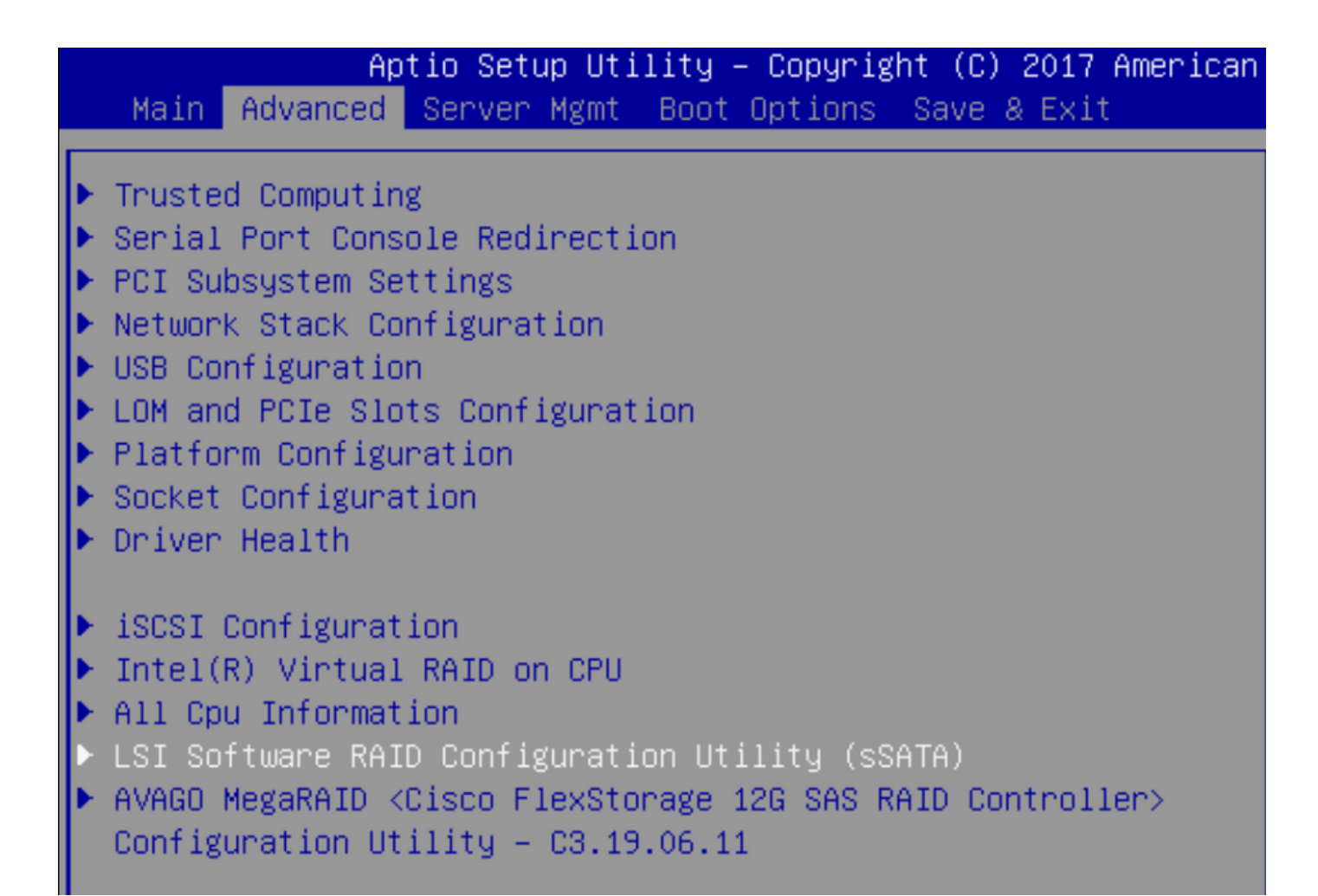

Èpossibile verificare che l'unità virtuale sia impostata su RAID1 nel BIOS

| Aptio Setup Utility         | – Copyright (C) 2017 America | in M |
|-----------------------------|------------------------------|------|
| Virtual Drive Management >  | Manage Virtual Drive Propert | ies  |
| ▶ Apply Changes             |                              | s    |
| Select Virtual Drive        | [Virtual Drive 0:            | t    |
|                             | MegaSRVDO, RAID1,            |      |
|                             | 222.58GB, Optimal]           |      |
| Virtual Drive Properties:   |                              |      |
| Virtual Drive Name          | MegaSRVD0                    |      |
| Target ID                   | 0                            |      |
| RAID Level                  | [RAID1]                      |      |
| Virtual Drive Status        | [Optimal]                    |      |
| Virtual Drive Capacity (MB) | 227928                       |      |
| Segment Size                | [64 KB]                      |      |

Dopo aver mappato il sistema operativo Windows, quando si raggiunge la sezione per installare il driver, sfogliare il contenuto delle cartelle dei driver sul percorso dei driver MegaRAID incorporati: Storage/Intel/C600-M5/<OS>/

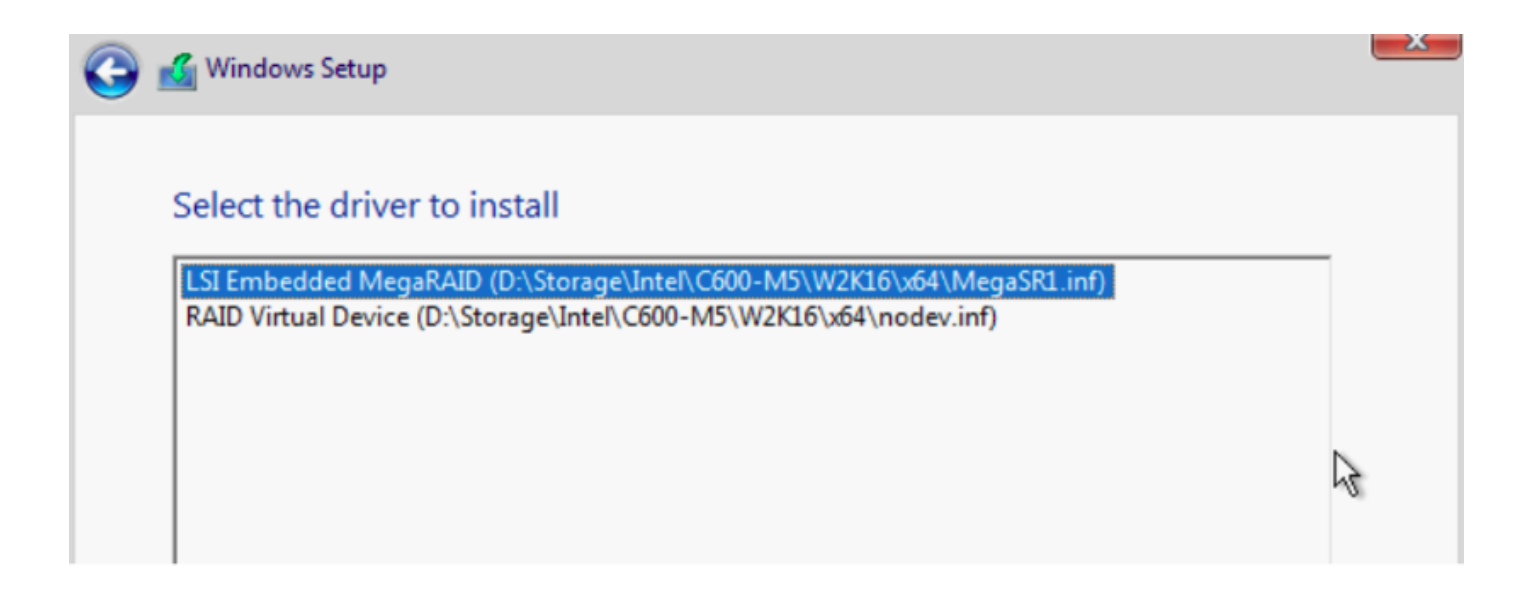

Dovremmo essere in grado di rilevare l'unità virtuale che abbiamo creato

## Fare clic su "Nuovo"

| ant to install Windo | ws?                   |                                                                  |                                                                                          |
|----------------------|-----------------------|------------------------------------------------------------------|------------------------------------------------------------------------------------------|
|                      | Total size            | Free space Typ                                                   | De                                                                                       |
| located Space        | 222.6 GB              | 222.6 GB                                                         |                                                                                          |
|                      |                       |                                                                  |                                                                                          |
|                      |                       |                                                                  |                                                                                          |
|                      |                       |                                                                  |                                                                                          |
|                      |                       |                                                                  |                                                                                          |
|                      |                       |                                                                  |                                                                                          |
| Delete               | <u>F</u> ormat        | <mark>₩</mark> N <u>e</u> w                                      |                                                                                          |
|                      | /ant to install Windo | /ant to install Windows?<br>Total size<br>located Space 222.6 GB | vant to install Windows?<br>Total size Free space Typ<br>located Space 222.6 GB 222.6 GB |

Il disco deve essere partizionato in questo modo e consentire l'installazione di Windows nella partizione primaria.

| Drive 2 |                       |          |          |                |
|---------|-----------------------|----------|----------|----------------|
|         | Partition 1: Recovery | 450.0 MB | 433.0 MB | Recovery       |
| Orive 2 | Partition 2           | 100.0 MB | 95.0 MB  | System         |
| Drive 2 | Partition 3           | 16.0 MB  | 16.0 MB  | MSR (Reserved) |
| Orive 2 | Partition 4           | 222.0 GB | 222.0 GB | Primary        |

Una volta installato il sistema operativo, è possibile verificare il mapping nell'ordine di avvio effettivo

| General | Inventory | Virtual Machines | Installed Firmware | CIMC Sessions | SEL Logs       | VIF Paths      | Health       | Diagnostics       | Faults   |
|---------|-----------|------------------|--------------------|---------------|----------------|----------------|--------------|-------------------|----------|
|         |           |                  |                    | Adapters      | ::::; =;===    | 1              |              |                   | 0.0      |
|         |           |                  |                    | NICs          | :              | 1              |              |                   | HB/      |
|         |           |                  |                    | Original UUID | :              | 2622df36-0b    | af-42ba-a1   | 07-b04a8fd026     | 58       |
|         |           |                  |                    | + Part De     | tails          |                |              |                   |          |
|         |           |                  |                    |               | Connection     | Details        |              |                   |          |
|         |           |                  |                    | (+) Power I   | Budget         |                |              |                   |          |
|         |           |                  |                    | ⊖ Boot Or     | rder Details   | 6              |              |                   |          |
|         |           |                  |                    | Configured I  | Boot Order     | Actual Boot    | Order        |                   |          |
|         |           |                  |                    | There may be  | e a delay of a | few minutes be | fore the act | ual boot order is | updated. |
|         |           |                  |                    | + - + E       | xport  🖶 Pr    | int            |              |                   |          |
|         |           |                  |                    | Name          |                |                |              |                   |          |
|         |           |                  |                    | ▼ OnboardHI   | DDAny          |                |              |                   |          |
|         |           |                  |                    | (1) Win       | dows Boot M    | anager         |              |                   |          |
|         |           |                  |                    | ▼ OnboardHI   | DDAny          |                |              |                   |          |
|         |           |                  |                    | (2) Win       | dows           |                |              |                   |          |

Si noti che i parametri in Ordine di avvio effettivo sono identici ai parametri in Opzioni di avvio nel

## BIOS

| Main Advanced Server Mgmt                                          | Boot Options Save & Exit |
|--------------------------------------------------------------------|--------------------------|
| Boot Configuration<br>Setup Prompt Timeout<br>Bootup NumLock State | 3<br>[0n]                |
| SecureBoot Support                                                 | Disabled                 |
| Boot Mode                                                          | [UEFI Mode]              |
| CDN Support for VIC                                                | [Disabled]               |
| Boot Option Priorities                                             | [Windows Boot Manager]   |
| Boot Option #1                                                     | [Windows]                |
| Boot Option #2                                                     | [UEFI: Built−in EFI      |
| Boot Option #3                                                     | Shell]                   |

### Pulisci

Se si desidera installare un sistema operativo diverso o spostare il controller in modalità AHCI, è necessario pulire i dischi.

A tale scopo, applicare un criterio di pulitura al profilo di servizio con Scrub disco impostato su Sì, quindi annullare l'associazione del profilo di servizio per rendere effettiva la pulitura.

| Actions           | Properties          |              |  |  |
|-------------------|---------------------|--------------|--|--|
| Delete            | Name                | diskscrub    |  |  |
| Show Policy Usage | Description         | :            |  |  |
| Use Global        | Owner               | : Local      |  |  |
|                   | Disk Scrub          | : ON OYes    |  |  |
|                   | BIOS Settings Scrub | : • No O Yes |  |  |
|                   | FlexFlash Scrub     | : • No O Yes |  |  |

Dopo la dissociazione del profilo di servizio, lo stato dell'unità deve essere impostato su Non configurato correttamente.

| quipment / Cha | ssis / Chassis 1  | I / Servers / Serve | er 7               |                   |              |                  |             |        |
|----------------|-------------------|---------------------|--------------------|-------------------|--------------|------------------|-------------|--------|
| General        | Inventory V       | irtual Machines     | Installed Firmware | CIMC Sessions     | SEL Logs VIF | Paths Health     | Diagnostics | Fat> 2 |
| Motherboard    | CIMC CP           | Us GPUs M           | lemory Adapters    | HBAs NICs         | iSCSI vNICs  | Security Storage | е           |        |
| Controller L   | UNs Disks         |                     |                    |                   |              |                  |             |        |
| + - T/ Adv     | vanced Filter 🕴 🛉 | Export 📑 Print      |                    |                   |              |                  |             | ¢      |
| Name           | Size (MB)         | Serial              | Operability        | Drive State       | Presence     | Technology       | Bootable    |        |
| ▼ Storage Co   |                   |                     |                    |                   |              |                  |             |        |
| Disk 1         | 228936            | 17191708379         | C Operable         | Unconfigured Good | d Equipped   | SSD              | Unknown     |        |
| Disk 2         | 228936            | 173819147CC         | D Operable         | Unconfigured Good | d Equipped   | SSD              | Unknown     |        |

Le unità SSD M.2 possono essere rimosse solo in modalità SWRAID e non in modalità AHCI.

## Verifica

Attualmente non è disponibile una procedura di verifica per questa configurazione.

## Risoluzione dei problemi

Al momento non sono disponibili informazioni specifiche per la risoluzione dei problemi di questa configurazione